# **SA-4W-REPEATER**

SA-PAM-RG2N-IP-x xDSL TRANSMISSION SYSTEMS

**USER MANUAL** 

Version1.0Revision11 February 2005Document nameUM\_SA-4W-Repeater\_v1-0.doc

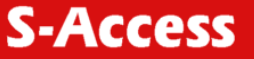

© Copyright © 2005 by S-Access GmbH. The contents of this publication may not be reproduced in any part or as a whole, transcribed, stored in a retrieval system, translated into any language, or transmitted in any form or by any means, electronic, mechanical, magnetic, optical, chemical, photocopying, manual, or otherwise, without the prior written permission of S-Access GmbH. Published S-Access GmbH. All rights reserved.

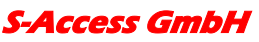

| ۷ | ERSION CONTROL                             | 5                                 |
|---|--------------------------------------------|-----------------------------------|
| 1 | SELECTION GUIDE                            | 5                                 |
| 2 | UNIT DESCRIPTION                           | 6                                 |
| - | <ul> <li>2.1 ASSEMBLED DEVICE</li></ul>    | 6<br>6<br>7<br>8<br>8<br>8        |
| 3 | CONFIGURATION / ACCESS                     | 9                                 |
|   | 3.1 REPEATER XDSL INTERFACES               | 9                                 |
|   |                                            | 9                                 |
| 4 |                                            | 9                                 |
| 5 | TEST LOOPS                                 | 10                                |
|   | 5.1 STANDARD TEST LOOP                     | 10                                |
| 6 | PERFORMANCE MONITORING                     | 10                                |
| 7 | POWER                                      | 10                                |
|   | 7.1 POWER INPUTS                           | 10                                |
|   | 7.2 WETTING CURRENT                        | 10                                |
| 8 | MONITOR                                    | 11                                |
|   | <ul> <li>8.1 GENERAL</li></ul>             | 11<br>11<br>12<br><i>12</i><br>12 |
|   | 8.3.2 Common Commands                      | 13                                |
|   | 8.3.2.2 MAIN Command                       | 13                                |
|   | 8.3.2.3 DISCONNECT Command                 | 13                                |
|   | 8.3.3 Performance management PM            | 13                                |
|   | 8.3.3.1 G826 Command                       | 14                                |
|   | 8.3.4 Fault and maintenance management EMM | 15                                |
|   | 8.3.4.1 NM Command                         | 15                                |
|   | 8.3.4.2 STATUS Command                     | 16                                |
|   | 8.3.4.3 ALARM Command                      | 16                                |
|   | 8.3.4.4 RESET Command                      | 17                                |
|   | 8.3.5 Configuration management CM          | 17                                |

# S-Access GmbH

| 8.3.5   | .1 General note                                  | 17 |
|---------|--------------------------------------------------|----|
| 8.3.5   | .2 CONFIG Command                                | 17 |
| 8.3.5   | .3 MODE Command                                  | 17 |
| 8.3.5   | .4 ANNEX Command                                 | 17 |
| 8.3.5   | .5 ID Command                                    | 17 |
| 8.3.5   | .6 BASERATE Command                              | 18 |
| 8.3.5   | .7 ADAPTIVE Command                              | 18 |
| 8.3.5   | .8 DEFAULT Command                               | 18 |
| 9 SOFTW | VARE UPDATE                                      | 19 |
| 9.1 Ge  | NERAL                                            | 19 |
| 9.2 Sc  | FTWARE DOWNLOAD                                  | 19 |
| 10 CON  | NECTOR DESCRIPTION                               | 23 |
| 10.1    | 4 WIRE XDSL CONNECTOR MAINBOARD (SLAVE/CPE)      | 23 |
| 10.2    | 4 WIRE XDSL CONNECTOR UPPERBOARD (MASTER/COE)    | 23 |
| 10.3    | 2 WIRE XDSL CONNECTOR ONLY MAINBOARD IS REQUIRED | 23 |
| 10.4    | MONITOR INTERFACE                                | 24 |
| 10.5    | Power Interface                                  | 24 |
| 11 TEC  | HNICAL SPECIFICATION                             | 25 |
| 11.1    | INTERFACES                                       | 25 |
| 11.1.1  | xDSL Line Interface                              | 25 |
| 11.1.2  | Monitor Interface                                | 25 |
| 11.2    | POWER SUPPLY                                     | 25 |
| 11.3    | ENVIRONMENTAL                                    | 25 |
| 11.3.1  | Climatic Conditions                              | 25 |
| 11.3.2  | Safety / EMC                                     | 25 |
| 11.4    | PHYSICAL DIMENSIONS AND WEIGHT                   | 25 |
| 12 APP  | ENDICES                                          | 26 |
| 12.1    | STANDARDS                                        | 26 |

# FIGURES

| igure 8-1: Repeater Monitor Command Set Tree12 | 2 |
|------------------------------------------------|---|
|------------------------------------------------|---|

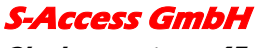

# **VERSION CONTROL**

| User Manual | Date      | Version     | Major changes to previous version |
|-------------|-----------|-------------|-----------------------------------|
| Version     |           | of Firmware |                                   |
| 1.0         | 2.02.2005 | 1.0.0.0     | Start Version                     |
|             |           |             |                                   |
|             |           |             |                                   |

#### Warnings

IN INCORRECT USE OF THIS DEVICE, USE IN ANY OTHER ENVIRONMENT AND/OR CHASSIS/HOUSING THAN PROVIDED BY S-ACCESS MIGHT LEAD TO HARMFUL CONDITIONS. FAILURE TO FOLLOW THESE PRECAUTIONS MAY RESULT IN DEATH, SEVERE INJURY OR PROPERTY DAMAGE.

S-ACCESS GMBH REFUSES TO TAKE ANY RESPONSIBILITY; FURTHERMORE, NO WARRANTY IS GRANTED IN SUCH CASE!

Please read this manual carefully before operating the system. Installation of this equipment has to be done by qualified personnel only.

# **1 SELECTION GUIDE**

| Model               | Type | 2 wire | 4 wire | Add Drop | Cross Connect | ATM | Power Passthrough | Remotely powerable | Power source |
|---------------------|------|--------|--------|----------|---------------|-----|-------------------|--------------------|--------------|
| SA-PAM-RG2N-IP-E,V2 | IP4  |        |        |          |               |     |                   |                    |              |
| SA-PAM-RG2N-IP-P,V2 | IP4  |        |        |          |               |     |                   |                    |              |

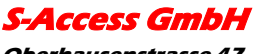

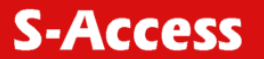

# **2 UNIT DESCRIPTION**

The unit was designed to be used as dual or four wire repeater. It's delivered in a IP67 housing.

# 2.1 Assembled Device

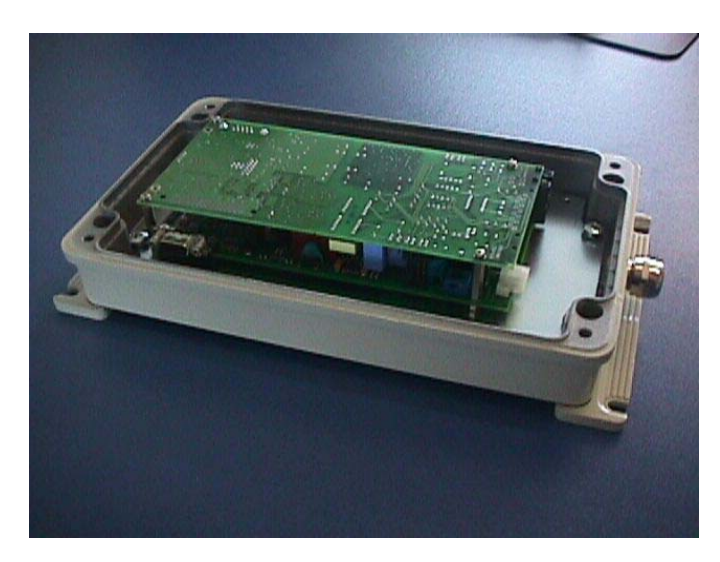

# 2.2 Connector Mainboard

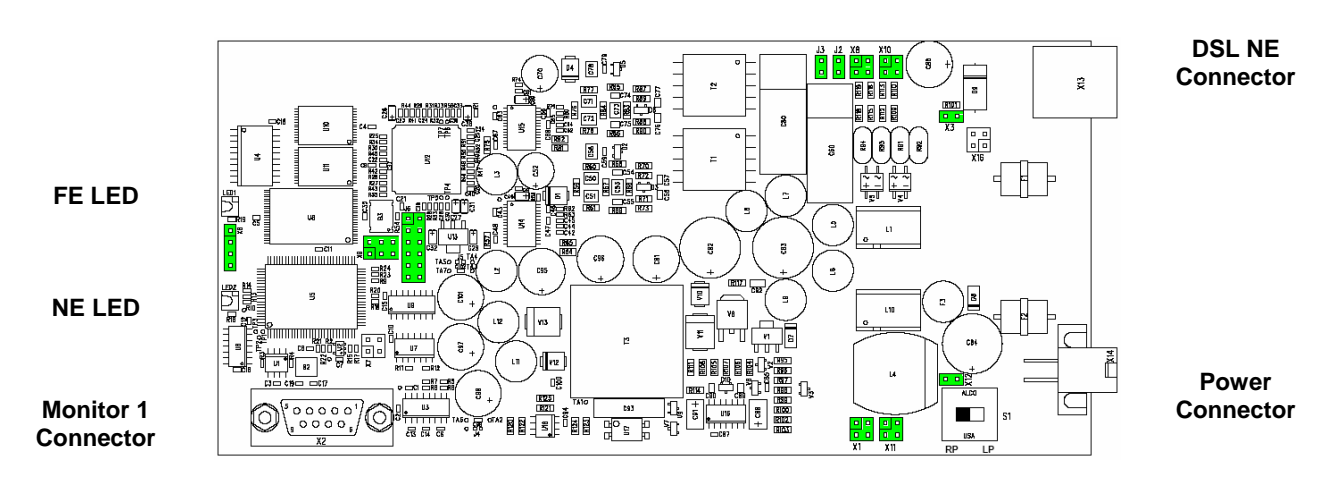

# 2.2.1 Jumper X8 Detail

If the jumper X8 is used, it has to be setup the following way:

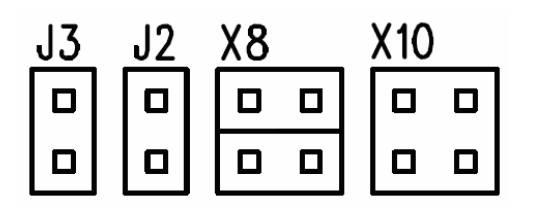

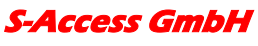

*Oberhausenstrasse 47 8907 Wettswil a/A Switzerland*  *Tel: +41 44 700 31 11 Fax: +41 44 700 31 03 Email: <u>contact@s-access.ch</u> WEB: <u>www.s-access.ch</u>* 

# 2.3 Connector Upperboard

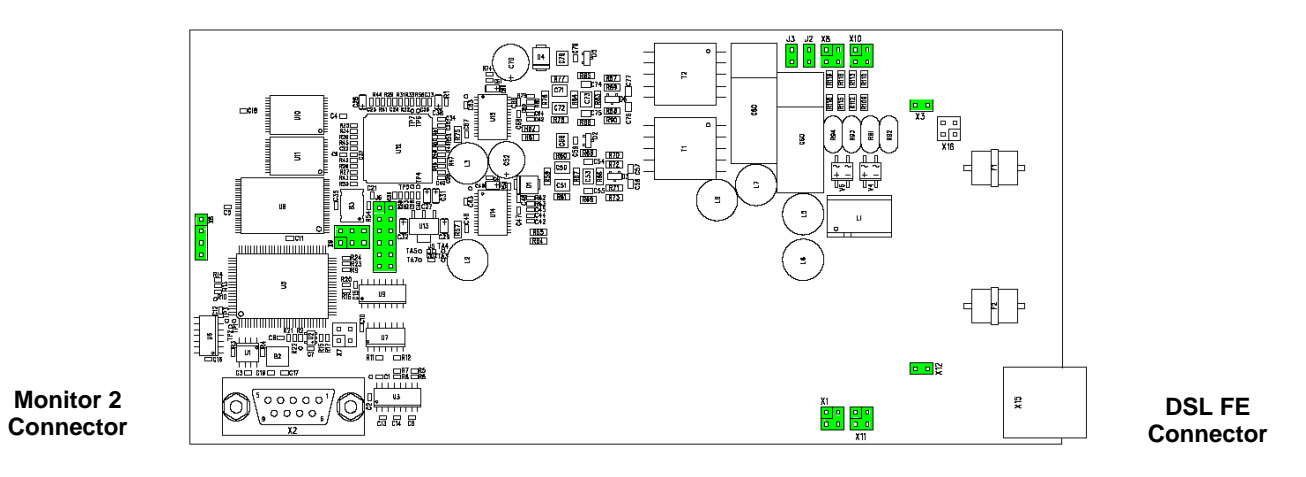

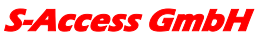

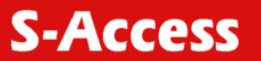

# 2.4 Jumper Description

| Nbr  | Function                                    |
|------|---------------------------------------------|
| X6:  | Serial Interface                            |
| X9:  | Power                                       |
| J6:  | DSP Signals                                 |
| J2:  | Wetting Current Channel A (to N-Side)       |
| J3:  | Wetting Current Channel B (to C-Side)       |
| X8:  | Passthrough 2-Wire Remote Power             |
| X10: | Only Holder for Jumper, No Signals          |
| X1:  | Passthrough 4-Wire Remote Power             |
| X11: | Only Holder for Interconnect, No Signals    |
| X12: | Interconnection Remote Power to Local Power |
| X3:  | Interconnection Remote Power to Local Power |

# 2.4.1 Jumper settings for 2-Wire Repeater (Only PCB 1)

| Nbr  | Required Settings                                                                        |  |  |  |  |  |
|------|------------------------------------------------------------------------------------------|--|--|--|--|--|
| X6:  | Open                                                                                     |  |  |  |  |  |
| X9:  | Open                                                                                     |  |  |  |  |  |
| J6:  | Close 6 jumpers, interconnect DSP signals                                                |  |  |  |  |  |
| J2:  | Close for Wetting Current Channel A On Open for Wetting Current Channel A Off            |  |  |  |  |  |
| J3:  | Close for Wetting Current Channel B On Open for Wetting Current Channel B On             |  |  |  |  |  |
| X8:  | Close for Pass-through 2-Wire Remote Power Open for not Pass-through 2-Wire Remote Power |  |  |  |  |  |
| X10: | Only Holder for Jumper, No Signals                                                       |  |  |  |  |  |
| X1:  | Open                                                                                     |  |  |  |  |  |
| X11: | Open                                                                                     |  |  |  |  |  |
| X12: | Open                                                                                     |  |  |  |  |  |
| X3:  | Open                                                                                     |  |  |  |  |  |

# 2.4.2 Jumper settings for 4-Wire Repeater

| Nbr  | Required Settings                               |                                                 |
|------|-------------------------------------------------|-------------------------------------------------|
| X6:  | Interconnect PCB1 to PCB 2                      |                                                 |
| X9:  | Interconnect PCB1 to PCB 2                      |                                                 |
| J6:  | Interconnect PCB1 to PCB 2                      |                                                 |
| J2:  | Close for Wetting Current Channel A On (PCB1/2) | Open for Wetting Current Channel A Off (PCB1/2) |
| J3:  | Close for Wetting Current Channel B On (PCB1/2) | Open for Wetting Current Channel B On (PCB1/2)  |
| X8:  | Open                                            |                                                 |
| X10: | Open                                            |                                                 |
| X1:  | Interconnect Passthrough 4-Wire Remote Power    | No Passthrough 4-Wire Remote Power              |
| X11: | Only Holder for Interconnect, No Signals        |                                                 |
| X12: | Interconnect PCB1 to PCB 2                      |                                                 |
| X3:  | Interconnect PCB1 to PCB 2                      |                                                 |

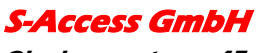

# 3 CONFIGURATION / ACCESS

This chapter describes the different configuration access possibilities. The settings for the Repeater are configurable via the V.24 monitor interface or via the EOC Service Channel with the CONNECT xx command.

The following chapters refer to the xDSL configuration and doe's not impact the E1 and Nx64 behavior.

# 3.1 Repeater xDSL interfaces

The xDSL Repeater has two xDSL interfaces: Network (N-side) xDSL interface (operates in slave mode) and Customer (C-side) xDSL interface (operates in master mode). N-side interface operates toward CO side while C-side transceiver works toward CP side. Are there one or more repeaters in the xDSL link, there C-side and N-side interfaces must be connected by appreciated method. Otherwise start-up might occur only for several segments of the link.

# 3.1.1 N-side / C-side xDSL interface operating modes

N-side xDSL interface operates in rate adaptation mode or in fixerate mode. The C-side takes over the mode from the N-side

# 4 LED INDICATORS

Repeaters have two LED for power representation, link status- and test loop indication. The following table shows the possible LED states.

| Status                          | Local (NE) LED | Remote (FE) LED |
|---------------------------------|----------------|-----------------|
| Power failure                   | off            | off             |
| DSL training N-side xDSL        | red blinking   | don't care      |
| DSL training C-side xDSL        | don't care     | red blinking    |
| LOOP2 initialized               | green blinking | don't care      |
| Normal operation of N-side xDSL | green          | don't care      |
| Normal operation of C-side xDSL | don't care     | green           |

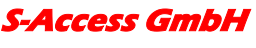

# 5 TEST LOOPS

# 5.1 Standard Test Loop

The test loop can be activated via the EOC service Channel interface.

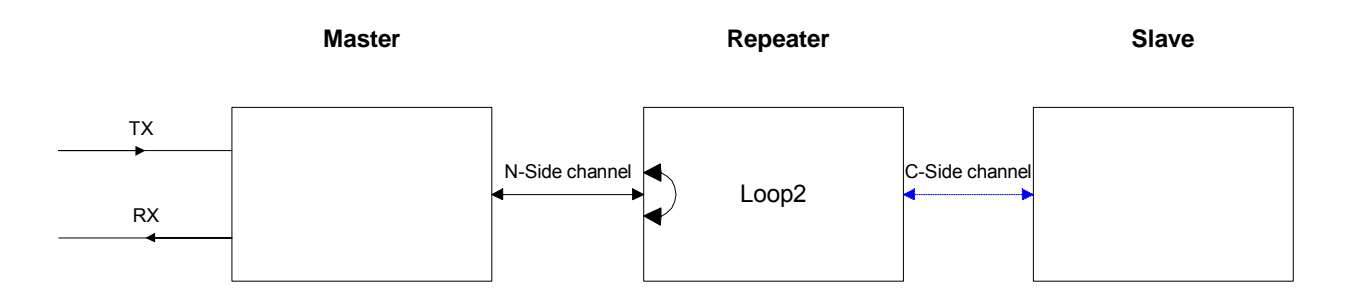

On the 4 wire repeater its only possible to activate the LOOP2 from the master over the EOC channel. You will find the LOOP2 command in the maintenance menu of the LTU.

# 6 PERFORMANCE MONITORING

The monitoring of the xDSL signal is typically used during the installation and maintenance. Its possible to monitor the xDSL link in two different ways.

The G.826 error parameters are designed to observe xDSL links over longer time periods.

The NM is used to determine the residual S/N value before the DSL link becomes critical.

Please refer to the "NM" and "G826" monitor commands described in the "S-Access Monitor" section.

# 7 POWER

# 7.1 Power inputs

The unit can be feeded over the following inputs:

- Molex connector
- DSL line (remotely feeded from the LTU)

# 7.2 Wetting current

The unit is able to handle the wetting current feature. Please use the jumper description table for the desired settings.

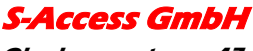

# 8 MONITOR

#### 8.1 General

The module can be connected to a terminal or a PC (with terminal emulation) in order to monitor relevant events and to display additional information such as the signal quality of the xDSL link or the G.826 error performance parameters. In addition, full system configuration and fault localization can be done over the monitor interface

The terminal for monitoring should be VT100 compatible and configured as follows:

- 9600 baud, asynchronous
- 8 bits, no parity, one stop bit
- no new line on carriage return (i.e. no line feed on carriage return)
- flow control none

#### 8.2 Structure & Organization

The structure and organization of the S-Access monitor is adapted to ITU-T Recommendation M.3400 for TMNs with its five sub-sets.

| Sub-set                          | Short-form |
|----------------------------------|------------|
| Performance management           | PM         |
| Fault and maintenance management | FMM        |
| Configuration management         | СМ         |
| Accounting management            | AM         |
| Security management              | SM         |

A S-Access does neither support Accounting management nor Security management. AM and SM are not in the monitor's main menu.

At any time, the <H> ("Help") command shows and explains the available commands and their parameters.

For details or a more precise explanation of a command type: H 'command'

The prompt on the screen consists of:

- a repeater indication (RR\_)
- the repeater address indication
- the short form of the specified sub-set menu.

"RR\_04\_FMM>".

<u>Note:</u> Repeater address is calculated as repeater position (starting from CO side) in the xDSL chain plus 2. Thus the repeater nearest to CO side has address 03, second one - 04, etc.

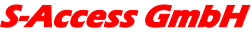

#### 8.3 Repeater command tree

The repeater command set tree is shown below:

| Main Menu   |               |          |  |  |  |
|-------------|---------------|----------|--|--|--|
| Performance | Configuration |          |  |  |  |
| G826        | NM            | CONFIG   |  |  |  |
| G826 C      | STATUS        | MODE     |  |  |  |
| RESETG826   | ALARM         | ANNEX    |  |  |  |
|             | ALARM T       | BASERATE |  |  |  |
|             | RESET         | ADAPTIVE |  |  |  |
|             |               | DEFAULT  |  |  |  |
|             |               | ID       |  |  |  |

#### Figure 8-1: Repeater Monitor Command Set Tree

#### 8.3.1 Main Menu

SDSL Dual Pair Repeater

HW Rev. D1 SW Rev. 1.0.0.0 FW Rev. 1.10.3

Copyright (C) 2004 by S-Access GmbH

----- Main Menu ------

- 1. Performance management (PM)
- 2. Fault and maintenance management (FMM)
- 3. Configuration management (CM)

5. Exit

RR\_00\_MM>Select [1..5]:

To select the sub-menus type 1 to 5.

Note: Each command must be terminated by a carriage return.

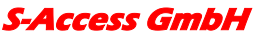

# 8.3.2 Common Commands

Common commands are available in every sub menu.

#### 8.3.2.1 HELP Command

By typing the letter "H" followed by [ENTER], all available commands of the actual sub menu are displayed.

#### 8.3.2.2 MAIN Command

By typing the letter "M" followed by [ENTER], you return to the Main Menu Screen.

#### 8.3.2.3 DISCONNECT Command

This command will be only displayed if the unit is accessed from the LTU with the remote terminal functionality.

With the disconnect command you will leave the remote terminal mode and return to the LTU terminal mode.

#### 8.3.3 Performance management PM

Performance management activated Enter <M> to return to MAIN, or <H> for HELP information

Type <*H*> and the monitor lists all available commands in the performance sub-menu.

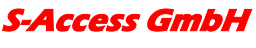

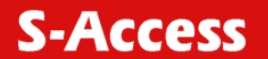

# 8.3.3.1 G826 Command

The G826 command displays the ITU-T G.826 error performance on xDSL line side:

| Master Side<br>G.826 Error Performance                                                                                         | :  | CRC6-A                                               | FEBE-A                                               | CRC6-B                                               | FEBE-B                                               |
|----------------------------------------------------------------------------------------------------|----|------------------------------------------------------|------------------------------------------------------|------------------------------------------------------|------------------------------------------------------|
| Errored blocks<br>Errored seconds<br>Severely errored seconds<br>Background block errors<br>Available time<br>Unavailable time | :: | 00000000<br>00000000<br>00000000<br>00000000<br>0000 | 00000000<br>00000000<br>00000000<br>00000000<br>0000 | 00000000<br>00000000<br>00000000<br>00000000<br>0000 | 00000000<br>00000000<br>00000000<br>00000000<br>0000 |
| Slave Side<br>G.826 Error Performance                                                                                          | :  | CRC6-A                                               | FEBE-A                                               | CRC6-B                                               | FEBE-B                                               |
| Errored blocks<br>Errored seconds<br>Severely errored seconds<br>Background block errors<br>Available time<br>Unavailable time | :  | 00000000<br>00000000<br>00000000<br>00000000<br>0000 | 00000000<br>00000000<br>00000000<br>00000000<br>0000 | 00000000<br>00000000<br>00000000<br>00000000<br>0000 | 00000000<br>00000000<br>00000000<br>00000000<br>0000 |

RR\_00\_PM>

#### Option:

C Updates the G.826 parameters continuously

# **Definitions:**

| 1. | CRC6_x:              | Cyclic redundancy check indicating errored blocks received                      |
|----|----------------------|---------------------------------------------------------------------------------|
|    |                      | on the local xDSL side.                                                         |
| 2. | FEBE_x:              | Far end block error indicating errored blocks received on the remote xDSL side. |
| 3. | Errored blocks (EB): | A block in witch one or more bits are in error.                                 |

- 4. Errored seconds (ES): A one second period with one or more errored blocks. SES defined below is a subset of ES.
- 5. Severely errored second (SES): A one second period which contains >=30% errored blocks.
- 6. Background block error (BBE): An errored block not occurring as part of an SES.

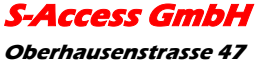

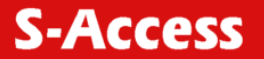

# 8.3.3.2 RESETG826 Command

The RESETG826 command sets the G.826 error performance parameters back to zero.

```
RR_00_PM>RESETG826
G.826 error performance parameter reset
RR_00_PM>
```

#### 8.3.4 Fault and maintenance management FMM

```
Fault and maintenance management activated Enter <M> to return to MAIN, or <H> for HELP information
```

Type <H>and the monitor lists all available commands in the fault and maintenance sub-menu.

#### 8.3.4.1 NM Command

The NM command allows the user to switch on/off the signal quality of the DSL lines:

```
RR_00_FMM>NM
Noise margin trace on
xDSL NM: Mst-Side ChA: 10.9dB, ChB: 11.2dB Slv-Side ChA: 15.8dB, ChB: 15.4dB
Noise margin trace off
RR_00_FMM>
```

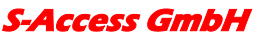

# 8.3.4.2 STATUS Command

The STATUS command displays the actual system status:

| Local Syst | em Status: | N-Side CH | I A  | СН Е | <br>3 C |   | CH A | CH E | 3      |
|------------|------------|-----------|------|------|---------|---|------|------|--------|
| LOSD       | :          | 1         |      | 1    |         |   | 1    | 1    |        |
| SEGA       | :          | 1         | L    | 1    |         |   | 1    | 1    |        |
| PS         | :          | 1         | _    | 1    |         |   | 1    | 1    |        |
| SEGD       | :          | 1         | _    | 1    |         |   | 1    | 1    |        |
| Tx power   | :          | 07.       | 5 0  | )7.5 | dBm     | ( | 07.5 | 07.5 | dBm    |
| Rx gain    | :          | 13.       | 4 1  | 3.7  | dB      | - | 14.0 | 13.4 | dB     |
| Loop attn. | :          | 00.       | 0 0  | 0.0  | dB      | ( | 0.00 | 00.0 | dB     |
| NM         | :          | 26.       | 2 2  | 27.0 | dB      |   | 25.8 | 26.2 | dB     |
| Bitrate    | :          | 102       | 24 1 | 024  | kBit/   | s | 1024 | 1024 | kBit/s |
|            |            |           |      |      |         |   |      |      |        |

 $RR_03_FMM>$ 

#### **Definitions:**

| LOSD:       | (Loss of Signal) Indicates the loss of signal from the application interface $l$ oss of Signal = 0. Normal = 1.                                                                         |
|-------------|----------------------------------------------------------------------------------------------------|
| SEGA:       | (Segment Anomaly) Indicates a CRC error on the incoming xDSL frame. A segment anomaly indicates that a regenerator operating on a segment has received corrupted data and therefore the |
|             | regenerated data is unreliable. CRC Error =0, Normal = 1.                                                                                                    |
| PS:         | (Power Status)                                                                                                    |
| SEGD:       | (Segment Defect)                                                                                                    |
| Tx power:   | Local transmit power in dBm                                                                                                    |
| Rx gain:    | Local receiver gain in dB                                                                                                    |
| Loop attn.: | Estimate of the loop attenuation in dB of the actual connection                                                                                                    |
| NM:         | Noise margin                                                                                                    |
| Bitrate:    | Bitrate of the actual connection                                                                                                    |

# 8.3.4.3 ALARM Command

The ALARM command displays the actual alarm status:

#### CO\_01\_FMM> ALARM

RR\_03\_FMM> Local Alarm Status: Mst-Side CH A CH B Slv-Side CH A CH B LOS/LFA-H: off off off off SEGD : off off off off off BER-H : off off off off off LOOP2 : off

RR\_03\_FMM>CO\_01\_FMM>

#### Options:

T Turns alarm trace on / off

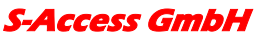

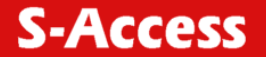

#### Definitions:

| LOS/LFA-H: | Loss of signal or frame alignment at xDSL loop   |
|------------|--------------------------------------------------|
| SEGD:      | Segment Defect indication                        |
| BER-H:     | xDSL block-error-rate according $G.826 \ge 30\%$ |
| LOOP2:     | xDSL test loop 2 active                          |

#### 8.3.4.4 RESET Command

By typing RESET, the system unit will be restarted.

CO\_01\_FMM> RESET system reset

#### 8.3.5 Configuration management CM

```
Configuration management activated Enter <M> to return to MAIN, or <H> for HELP information
```

Type <*H*> and the monitor lists all available commands in the configuration sub-menu.

#### 8.3.5.1 General note

If the repeater works in 4 wire mode the commands ANNEX, BASERATE, RATEADAPTION in some modes the user has to enter 2 parameters.

Example: Annex A,B

# 8.3.5.2 CONFIG Command

The CONFIG command displays the configuration of the unit.

#### 8.3.5.3 MODE Command

This command sets the operation mode. Parameters:  $S \rightarrow Normal mode$ 

 $D \rightarrow Dual pair mode$ 

#### 8.3.5.4 ANNEX Command

This command sets the Annex to the desired mode.

Parameters: A  $\rightarrow$  Annex A B  $\rightarrow$  Annex B AUTO  $\rightarrow$  Auto selection

# 8.3.5.5 ID Command

This command sets a unique identification string printed on the main screen.

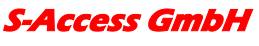

# 8.3.5.6 BASERATE Command

This command sets the base rate for xDSL interface. This value must be between 3 and 32 and defines the available 64 kbit/s channels. To optimize the bandwidth of your connection, you have to set the base rate value to the maximum where you get a stable connection.

Parameters:  $3 \rightarrow 32$ 

#### 8.3.5.7 ADAPTIVE Command

Set rate adaption on / off.

Parameters: on off

#### 8.3.5.8 DEFAULT Command

The DEFAULT command sets a default configuration. Six default settings are available (three for master, three for slave) in each of following modes: E1 only Normal or Dual Pair mode; Nx64 only Normal or Dual Pair mode; fE1 &Nx64 Normal or Dual Pair mode and Multipoint Mode.

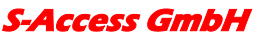

*Oberhausenstrasse 47 8907 Wettswil a/A Switzerland*  Tel: +41 44 700 31 11 Fax: +41 44 700 31 03 Email: <u>contact@s-access.ch</u> WEB: <u>www.s-access.ch</u>

# 9 SOFTWARE UPDATE

#### 9.1 General

The software of the S-Access boards has the possibility for field updates. To do a field update, you need only a Windows 95/98/NT computer, the *Flash Loader* program installed, a connection between the Windows computer and the repeater Monitor connector and the newest release of the S-Access software.

Note: The software has to be downloaded to the Main- and Upper board.

#### 9.2 Software download

To update the software on your repeater you have to run through the following steps:

- 1. Switch off the power of your repeater.
- 2. Connect the repeater monitor connector with your Windows computer's RS232 interface.
- 3. Start the Flash Loader software on your Windows computer
- 4. Choose Set Loader Communication in the menu Setting. Select the right communication port, the communication information and press *Ok*.

| 😫 Flash Loader                                                                                                 |                                 |
|----------------------------------------------------------------------------------------------------|---------------------------------|
| Action Setting Help                                                                                            |                                 |
| Select Device                                                                                                  |                                 |
| Set Loader Communication                                                                                       |                                 |
| <ul> <li>Enable: auto Load after Receiving Request<br/>Enable: disconnect COM after successful Load</li> </ul> | Flash Loader: Load COM Settings |
|                                                                                                    | COM Options:                    |
|                                                                                                    | Port: COM1 V                    |
|                                                                                                    | Baud Rate: 38400 ▼ Cancel       |
|                                                                                                    | Data Bits: 8                    |
|                                                                                                    | Parity: None                    |
|                                                                                                    | Stop Bits: 1                    |
|                                                                                                    |                                 |
|                                                                                                    | ~                               |

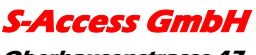

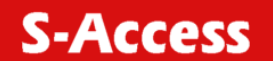

5. Choose Select Device in the Setting menu, select the device S-Access and press Ok.

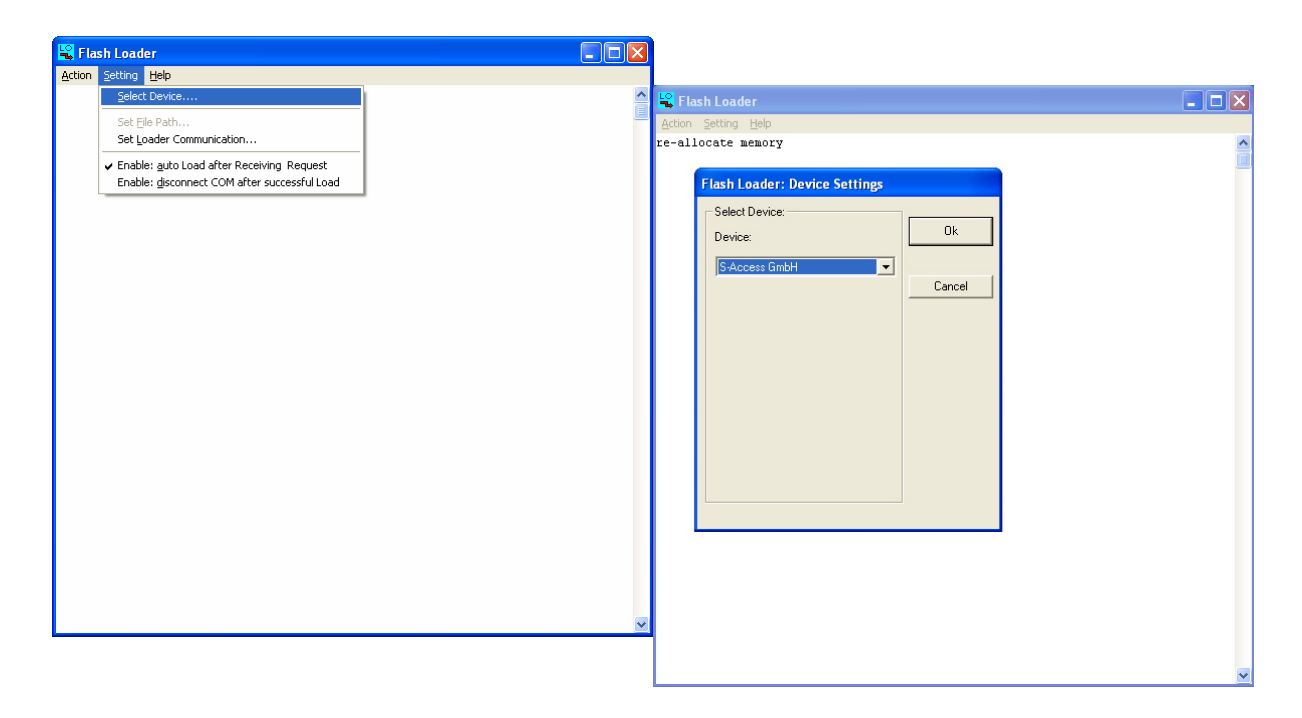

6. Choose the newest software version and press Öffnen.

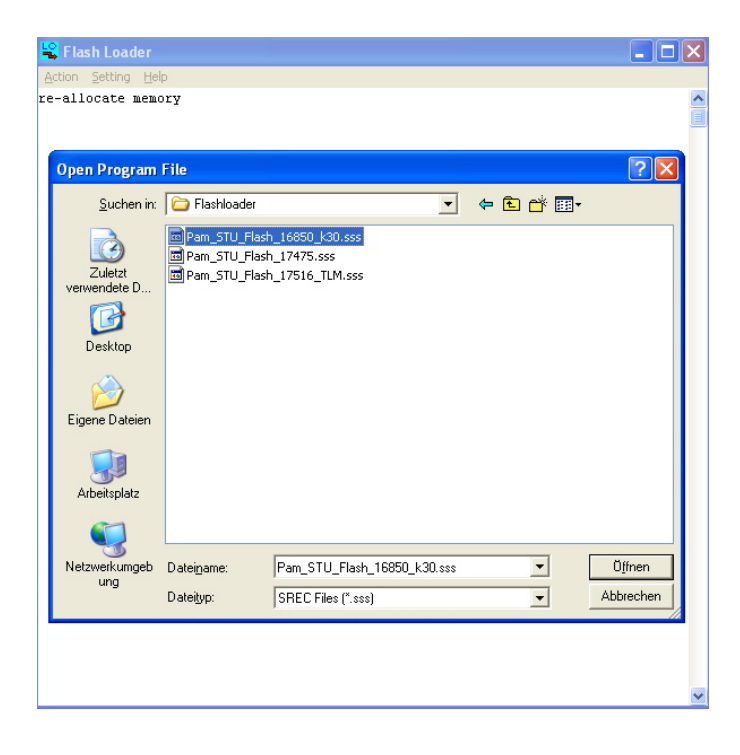

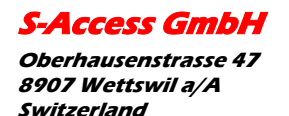

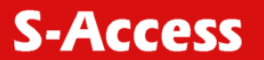

7. Execute the command Connect COM in the menu Action.

| Flash Loader                         |                                                   | × |
|--------------------------------------|---------------------------------------------------|---|
| <u>Connect COM</u><br>Disconnect COM | lungen\JMG\Eigene Dateien\S-Access\ Tech\ Produkt | • |
| Clear screen Ctrl+Shift+C            | 000C_4W_SRU_XMP1.sss                              |   |
| E <u>x</u> it                        |                                                   |   |
|                                      |                                                   |   |
|                                      |                                                   |   |
|                                      |                                                   |   |
|                                      |                                                   |   |
|                                      |                                                   |   |
|                                      |                                                   |   |
|                                      |                                                   |   |
|                                      |                                                   |   |
|                                      |                                                   |   |
|                                      |                                                   |   |
|                                      |                                                   | • |

- 8. Switch on the power of your repeater.
- 9. The following message appears on the screen, then press Ja.

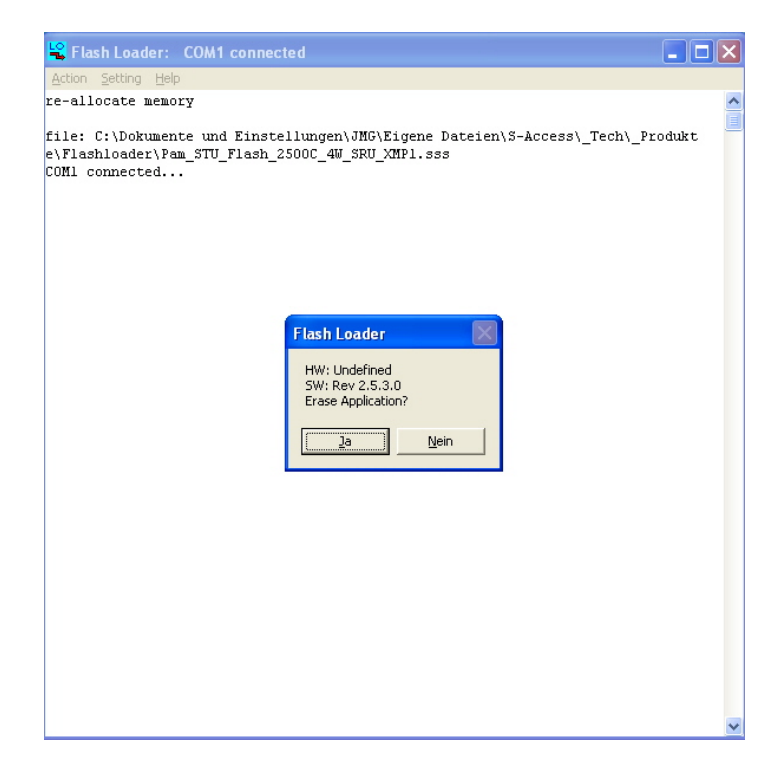

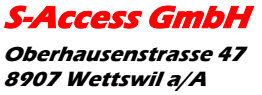

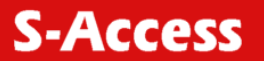

10. On the Windows screen you see the ongoing download.

| 🔓 Flash Loader: 🛛 🤇                             | OM1 connected                                         |                                    |            |                   |   |
|-------------------------------------------------|-------------------------------------------------------|------------------------------------|------------|-------------------|---|
| Action Setting Help                             | Denal                                                 |                                    |            |                   |   |
| Sending: C:\Dokumer<br>Dateien\S-A<br>Progress: | Panel te und Einstellungen/JM( ccess\_Tech\_Produkte' | 3\Eigene<br>\Flashloader\Pam_STU_F | Flash_250( | ess\_Tech\_Produk | t |
| Stop                                            | Disconnect COM                                        | Pause                              | ×          |                   |   |
|                                                 |                                                       |                                    |            | -                 |   |
|                                                 |                                                       |                                    |            |                   |   |
|                                                 |                                                       |                                    |            |                   |   |
|                                                 |                                                       |                                    |            |                   |   |
|                                                 |                                                       |                                    |            |                   |   |
|                                                 |                                                       |                                    |            |                   |   |

11. If the download is successfully finished the *Flash Loader* program sends the following message:

| 😫 Flash Loader: COM1 connected                                                                                                    |           |
|----------------------------------------------------------------------------------------------------|-----------|
| Action Setting Help                                                                                                    |           |
| re-allocate memory                                                                                                    | ^         |
| file: C:\Dokumente und Einstellungen\JMG\Eigene Dateien\S-Access\_Tech\<br>e\Flashloader\Pam_STU_Flash_2500C_4W_SRU_XMP1.sss<br>COMI connected<br>Erasing Application<br>ignore <start request=""><br/><start request=""> received<br/>re-allocate memory<br/>read 896262 bytes from file<br/>OK message from remote device!<br/>Flash Loader<br/>Ock</start></start> | s_Produkt |
|                                                                                                    | ~         |

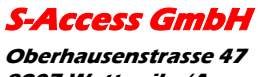

*Oberhausenstrasse 47 8907 Wettswil a/A Switzerland*  Tel: +41 44 700 31 11 Fax: +41 44 700 31 03 Email: <u>contact@s-access.ch</u> WEB: <u>www.s-access.ch</u>

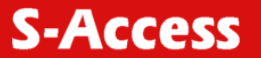

# **10 CONNECTOR DESCRIPTION**

# 10.1 4 wire xDSL Connector Mainboard (Slave/CPE)

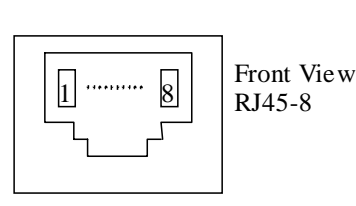

|   | Pin | Signal | Description                 |
|---|-----|--------|-----------------------------|
|   | 1   | NC     | Not used                    |
| , | 2   | NC     | Not used                    |
|   | 3   | RXB.a  | Loop B, Tip (Slave-N-side)  |
|   | 4   | RXA.a  | Loop A, Tip (Slave-N-side)  |
|   | 5   | RXA.b  | Loop A, Ring (Slave-N-side) |
|   | 6   | RXB.b  | Loop B, Ring (Slave-N-side) |
|   | 7   | NC     | Not used                    |
|   | 8   | NC     | Not used                    |
|   |     |        |                             |

# 10.2 4 wire xDSL Connector Upperboard (Master/COE)

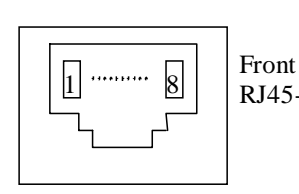

|      | Pin | Signal | Description                  |
|------|-----|--------|------------------------------|
|      | 1   | NC     | Not used                     |
| View | 2   | NC     | Not used                     |
| -8   | 3   | TXB.a  | Loop B, Tip (Master-C-side)  |
|      | 4   | TXA.a  | Loop A, Tip (Master-C-side)  |
|      | 5   | TXA.b  | Loop A, Ring (Master-C-side) |
|      | 6   | TXB.b  | Loop B, Ring (Master-C-side) |
|      | 7   | NC     | Not used                     |
|      | 8   | NC     | Not used                     |

# 10.3 2 wire xDSL Connector only Mainboard is required

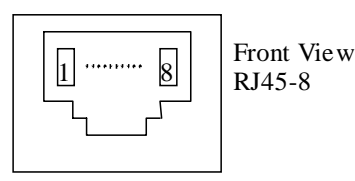

|   | Pin | Signal | Description                  |
|---|-----|--------|------------------------------|
|   | 1   | NC     | Not used                     |
| , | 2   | NC     | Not used                     |
|   | 3   | TXB.a  | Loop B, Tip (Master-C-side)  |
|   | 4   | RXA.a  | Loop A, Tip (Slave-N-side)   |
|   | 5   | RXA.b  | Loop A, Ring (Slave-N-side)  |
| 1 | 6   | TXB.b  | Loop B, Ring (Master-C-side) |
|   | 7   | NC     | Not used                     |
|   | 8   | NC     | Not used                     |

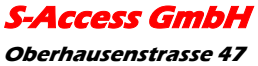

# **10.4 Monitor Interface**

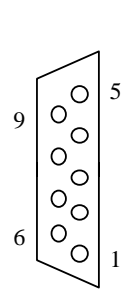

| Pin | Signal | Description                 |
|-----|--------|-----------------------------|
| 1   | FPE    | Functional Protective Earth |
| 2   | TXD    | EIA-232 Transmit Data       |
| 3   | RXD    | EIA-232 Receive Data        |
| 4   | NC     | Not used                    |
| 5   | SGND   | EIA-232 Signal Ground       |
| 6   | NC     | Not used                    |
| 7   | NC     | Not used                    |
| 8   | NC     | Not used                    |
| 9   | NC     | Not used                    |

#### \* on NTU only

#### **10.5** Power Interface

4 3

2

1

| _ | Pin | Signal    | Description                         |
|---|-----|-----------|-------------------------------------|
|   | 1   | -MainsPWR | -48/60Vdc                           |
|   | 2   | FPE       | Functional Protective Earth         |
|   | 3   | NC        | -                                   |
|   | 4   | +PWR      | Positive power supply terminal (0V) |

Molex Mini-Fit, 4-pin

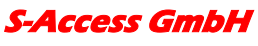

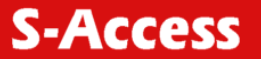

# **11 TECHNICAL SPECIFICATION**

#### 11.1 Interfaces

# 11.1.1 xDSL Line Interface

| Specification          | ITU-T G.SHDSL, Rec G.991.2                  |
|------------------------|---------------------------------------------|
| Option                 | 4-wire Interface (separate Tx and Rx Pairs) |
| Line Code              | TC-PAM                                      |
| Impedance              | 135                                         |
| Transmit Power         | 13.5 dBm @ 135 Ω                            |
| Number of Pairs        | 1 or 2 (option: 2 or 4)                     |
| Bit Rate               | 192 to 2064 kbps                            |
| Connector Type         | RJ-45, 8 pin                                |
| Overvoltage Protection | ITU-T Rec. K.20/K.21                        |
| Specification          | ITU-T G.SHDSL, Rec G.991.2                  |
| Wetting Current        | 2-4 mA @ 60 V                               |

# 11.1.2 Monitor Interface

| Specification  | EIA-232 / V.28                                                                 |
|----------------|--------------------------------------------------------------------------------|
| Data Rate      | 9600 baud, asynchronous                                                        |
| Protocol       | 8 bit, no parity, 1 stop bit no linefeed with carriage return XON/XOFF enabled |
| Signal Level   | V.28 on DB9 female connector                                                   |
| Connector Type | DB9 female connector                                                           |

#### 11.2 Power Supply

| Specification | ETSI ETS 300 132-2                                               |
|---------------|------------------------------------------------------------------|
| Plug-in       | 2 x 40V/60V <sub>DC</sub> over backpanel (redundant)             |
| Tabletop      | 1 x 48Vdc (36-72V <sub>DC)</sub> over Molex type safety approved |
|               | connector or                                                     |
|               | 38200Vdc over xDSL                                               |

# 11.3 Environmental

#### **11.3.1 Climatic Conditions**

| Storage:        | ETS 300 019-1-1 Class 1.2 | (-25°C +55°C) |
|-----------------|---------------------------|---------------|
| Transportation: | ETS 300 019-1-2 Class 2.3 | (-40°C +70°C) |
| Operation:      | ETS 300 019-1-3 Class 3.2 | (-5°C +45°C)  |

# 11.3.2 Safety / EMC

According to EN60950 / EN55022, Class B

# 11.4 Physical Dimensions and Weight

IP: Dimensions: 300(W)x166(D)x65(H) mm Weight: 2.5 kg

# S-Access GmbH

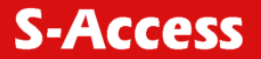

# 12 APPENDICES

# 12.1 Standards

ETSI ETR 152, "Transmission and Multiplexing (TM); High Bit Rate Digital Subscriber Line (xDSL) Transmission System on Metallic Local Lines; xDSL Core Specification and Applications for 2048 kbit/s Based Access Digital Sections"

ITU-T G.821, "Error Performance of an International Digital Connection Forming Part of an Integrated Services Digital Network"

ITU-T G.826, "Error Performance Parameters and Objectives for International, Constant Bit Rate Digital Paths at or above the Primary Rate"

ITU-T G.823, "The Control of Jitter and Wander within Digital Networks Which Are Based on the 2048 kbit/s Hierarchy"

ITU-T G.703, "Physical/Electrical Characteristics of Hierarchical Digital Interfaces"

ITU-T G.704, "Synchronous Frame Structures Used at Primary and Secondary Hierarchical Levels" ITU-T M.3400, "TMN Management Functions"

ITU-T K.20, "Resistibility of Telecommunication Switching Equipment to Over voltages and Overcurrents"

ITU-T K.21, "Resistibility of Subscribers' Terminals to Over voltages and Over currents"

EN 60950, "Safety of Information Technology Equipment Including Electrical Business Equipment" EN 55022, "Grenzwerte und Messverfahren für Funkstörungen von informationstech-nischen Einrichtungen"

ETS 300 019, "Equipment Engineering; Environmental Conditions and Environmental Tests for Telecommunications Equipment"

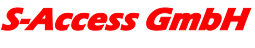